Ankara, 2012

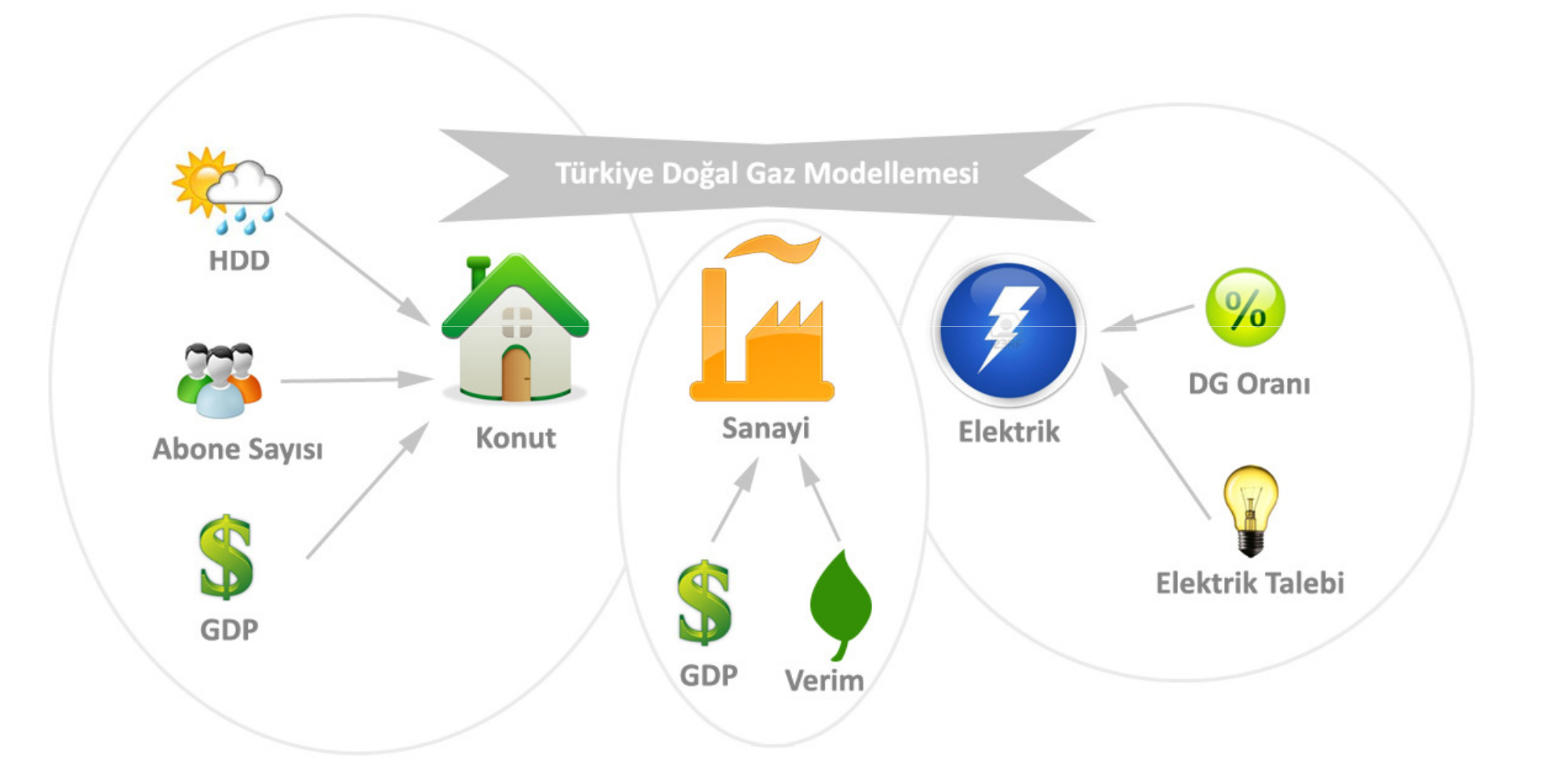

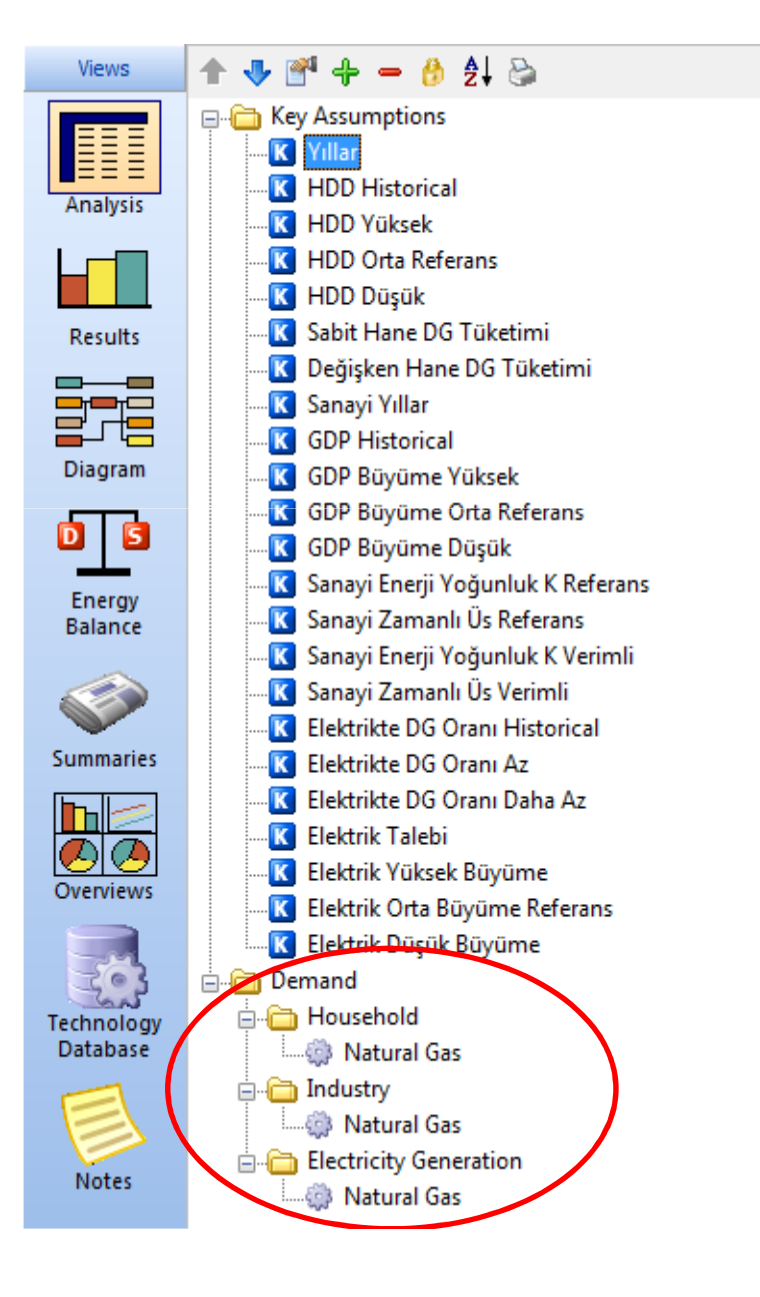

Sektörün 3 segmenti ve bu segmentlerin Enerji Yoğunluğu ifadeleri:

Konut: Yıllık Sabit Tüketim Sm3 + HDD Sm3 Tüketim / HDD Sanayi: Sm3 Tüketim / \$GDP (PPP) Elektrik: Sm3 Tüketim / MwH

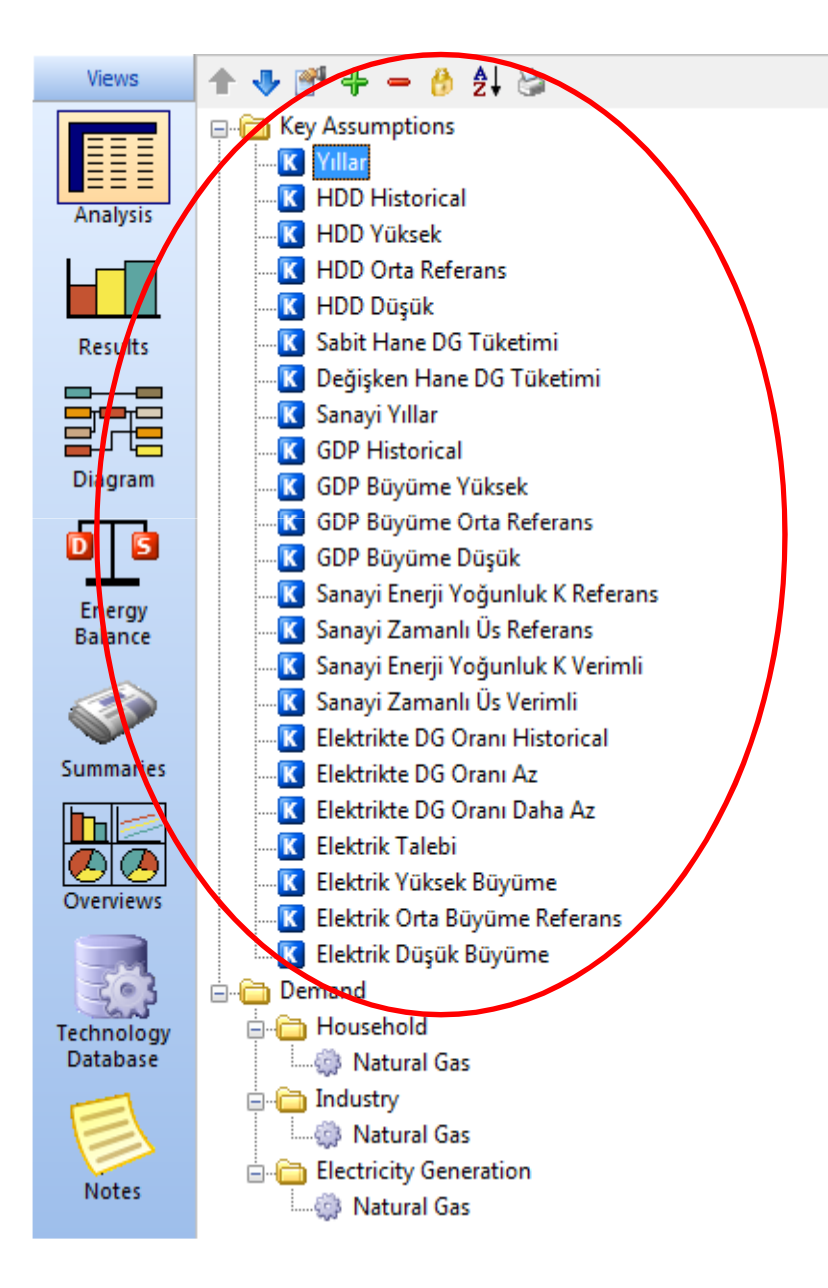

3 segmentin talep tahmini için senaryolara temel teşkil edecek değerler «Key Assumptions» kısmında varsayılır. Referans senaryo temel senaryodur.

#### Sektörel Senaryolar:

- Konut: Ülke genelinin soğuk veya sıcak geçmesi; gelir artışına bağlı doğal gaz tüketimi artışı
- Sanayi: Sanayide enerjinin verimli kullanılması; GSYH büyümesinin yüksek veya düşük çıkması
- Elektrik: Doğal gazdan elektrik üretimi payının düşürülmesi; elektrik talebinin yüksek veya düşük çıkması

#### **KEY ASSUMPTIONS**

Yıllar: Formül ifadelerindeki (örnek: y = ax^2+bx+c) « x » ifadesi için gerekir

- HDD Historical: Türkiye genel sıcaklığına hassasiyeti olan uygun bir ilin geçmiş yıllar için yıllık Derece Gün Değerleridir
- HDD Orta Referans: Seçilen ilin uzun yıllar HDD ortalamasıdır, Referans Senaryo değeridir.
- HDD Yüksek: Seçilen ilin uzun yıllar HDD normal dağılımına göre ortalamadan bir standart sapma yukarısı değerdir. Önümüzdeki yılların soğuk geçme senaryosu için hesaplanır
- HDD Düşük: Seçilen ilin uzun yıllar HDD normal dağılımına göre ortalamadan bir standart sapma aşağısı değerdir. Önümüzdeki yılların sıcak geçme senaryosu için hesaplanır
- **Sabit Hane DG Tüketimi:** Herhangi bir konutun, alan ısıtma harici kullandığı (örnek: ocak, şofben, vs.), yıllık toplama ortalama doğal gaz tüketim değeridir.
- Değişken Hane DG Tüketimi: Herhangi bir konutun, sıcaklık düşmesine bağlı olarak doğal gaz tüketimindeki artıştır.

#### KEY ASSUMPTIONS (Devami - 1)

- Sanayi Yıllar: Formül ifadelerindeki (örnek: y = ax^2+bx+c) « x » ifadesi için gerekir GDP Historical: Ülkenin geçmiş yıllar GSYH'sinin PPP değerleridir
- **GDP Büyüme Yüksek**: Önümüzdeki yıllar GSYH büyümesinin iyimser açıdan yüksek çıkması senaryosudur.
- GDP Büyüme Orta Referans: Önümüzdeki yıllar GSYH büyümesinin plan dahilinde seyretmesidir. Referans senaryoda kullanılır.
- GDP Büyüme Düşük: Önümüzdeki yıllar GSYH büyümesinin kötümser açıdan düşük çıkması senaryosudur.
- Sanayi Enerji Yoğunluk K Referans: Geçmiş yıllar sanayi Enerji Yoğunluğunun projeksiyonunun üssel ifadesi sonucu (y= **a**\*t^b) çıkan sabit katsayı değeri.
- Sanayi Zamanlı Üs Referans: Geçmiş yıllar sanayi Enerji Yoğunluğunun projeksiyonunun üssel ifadesi sonucu (y= a\*t^b) çıkan zamana bağlı üs değeri.
- Sanayi Enerji Yoğunluk K Verimli: Sanayide Enerji verimliliği politikası senaryosu uygunlandığında gerçekleşecek K yoğunluk katsayısı değeri.

#### KEY ASSUMPTIONS (Devami - 2)

- Sanayi Zamanlı Üs Verimli: Sanayide Enerji verimliliği politikası senaryosu uygunlandığında gerçekleşecek Üs yoğunluk değeri.
- Elektrikte DG Oranı Historical: Geçmiş yıllardan elektriğin doğal gazdan üretilme payıdır. Referans senaryoya temel değerdir.
- Elektrikte DG Oranı Az: Elektrik üretiminde doğal gazın payının sınırlı oranda azaltılması senaryosundaki orandır.
- Elektrikte DG Oranı Daha Az: Elektrik üretiminde doğal gazın payının yüksek oranda azaltılması senaryosundaki orandır.
- Elektrik Talebi: Türkiyenin geçmiş yıllar elektrik talebini gösterir.
- Elektrik Orta Büyüme Referans: Elektrik talebinin planlanan oranda büyümesidir, referans senaryoya temel teşkil eder.
- Elektrik Yüksek Büyüme: Elektrik talebinin planlanan oranın üstünde büyümesi senaryosundaki orandır.
- Elektrik Yüksek Büyüme: Elektrik talebinin planlanan oranın altında büyümesi senaryosundaki orandır.

#### LEAP'E Eklenmesi Gerekenler

Doğal Gaz Sm3 cinsinden enerji birimi: LEAP'te enerji birimleri genel kullanılan ifadeler (joule, kwh, toe, kcal) olduğu için ve Türkiye doğal gaz tüketim raporumuz Sm3 cinsinden olacağı için, yeni bir enerji birimi gerekir.

|   | 互 Manage Scenarios 🛛 襑 🌩 Bra     | anch: Demand\                        |                         |    |
|---|----------------------------------|--------------------------------------|-------------------------|----|
| l | Branch: All Branches 💌 Variable: | Activity Level 💌 Scenar              | io: Current Accounts 💌  |    |
| Í | Units Units                      |                                      |                         |    |
| l | Unite Energy 🗸 🕂 Add 🍽 Re        | aname = Delete $\stackrel{+.0}{,00}$ | 🔄 Scientific 🛛 🕱 Export |    |
| l | Unit Name 3                      | Abbreviation                         | Conversion Factor       | ^  |
| l | Million BTU                      | MMBTU                                | 1.054E+00 GJ = 1 MMBTU  | 11 |
| l | Nat Gas                          | Nat Gas                              | 3.420E-02 GJ => Nat Gas |    |
|   | Petajoule                        | PJ                                   | 1.000E+06 GJ = 1 PJ     |    |
|   | Ouad                             | Ouad                                 | 1 054E+00 C1 - 1 Ouad   |    |

Units kısmına tıkladıktan sonra Energy bölümü seçilerek «Add» tuşundan yeni veri girişi yapılır. Yeni veri daha sonra gigajoule karşılığı değeri girilerek tanımlanmış olur.

#### LEAP'E Eklenmesi Gerekenler

MWH cinsinden Activity Level: LEAP'te etkinlik seviyesi bina sayısı, kişi sayısı, araç sayısı şeklinde ifade edildiği için ve elektrik sektörü doğal gaz tüketim yoğunluğu Sm3/MwH cinsinden olacağı için, yeni bir activity level gerekir.

| Params 🦲 Fue <u>l</u> s 🗢 Effect 🚺 Units 🍉 <u>R</u> eferences 🛛 👍 劑                                                                                                    | 💼 🕜 <u>H</u> elp 🙀 <u>W</u> hat's this? |
|----------------------------------------------------------------------------------------------------|-----------------------------------------|
| 互 Manage Scenarios 🛛 💠 🔿 Branch: Demand\                                                                                                    |                                         |
| Branch: All Branches 👻 Variable: Activity Level 💌 Scenario                                                                                                    | o: Current Accounts 💌                   |
| Units Contract of the second second s |                                         |
| Unite Other Units 🕂 Add Pename - Delete 號 🕂                                                                                                    | 😵 🔁 Scientific 🛛 🕱 Export               |
| Unit Name2 3                                                                                                    | Abbreviation                            |
| Building                                                                                                    | Building                                |
| Device                                                                                                    | Device                                  |
| Household                                                                                                    | Household                               |
| Lumens of light                                                                                                    | 4 Lumen                                 |
| MWH                                                                                                    | MWH                                     |

Units kısmına tıkladıktan sonra Other Units bölümü seçilerek «Add» tuşundan yeni veri girişi yapılır, böylece MWH bir activity level olarak tanımlanır. 11

#### **KONUT – CURRENT ACCOUNT**

#### Geçmiş yıllara ait abone sayıları girilir

| Activity Level Final Energy Intensity All Variables                                          |                                                                                |         |           |               |   |  |  |
|----------------------------------------------------------------------------------------------|--------------------------------------------------------------------------------|---------|-----------|---------------|---|--|--|
| Activity Level: A measure of the social or economic activity for which energy is consumed. 🥑 |                                                                                |         |           |               |   |  |  |
| Branch                                                                                       | Expression                                                                     | Scale   | Units     | Per           | ^ |  |  |
| Household                                                                                    | Interp( 2006, 6300000, 2007, 7500000, 2008, 8000000, 2009, 8500000, 2010, 9217 | 2       | Household |               |   |  |  |
| Natural Gas                                                                                  | 100                                                                            | Percent | Share     | of Households |   |  |  |

#### Enerji yoğunluğu formülü, key assumptions kısmındaki ifadelerle girilir

| Activity Level Final Energy Intensity All Variables                                      |             |                                                                              |       |           |               |  |  |
|------------------------------------------------------------------------------------------|-------------|------------------------------------------------------------------------------|-------|-----------|---------------|--|--|
| Final Energy Intensity: Annual final consumption of energy per unit of activity level. 🥑 |             |                                                                              |       |           |               |  |  |
| Branch                                                                                   | Fuel        | Expression                                                                   | Scale | Units     | Per           |  |  |
| Natural Gas                                                                              | Natural Gas | Key\Sabit Hane DG_I uketimi[cubic meter]+Key\HDD Historical[Degree Day]*Key\ | De    | ▼ Nat Gas | per Household |  |  |

Key\Sabit Hane DG Tüketimi[cubic meter]+Key\HDD Historical[Degree Day]\*Key\Değişken Hane DG Tüketimi[cubic meter]

#### SANAYİ – CURRENT ACCOUNT

#### Geçmiş yıllara ait GDP değerleri Key Assumptionsdaki ifadeyle girilir

| Activity Level Final Energy Intensity                                                        |                                          |                    |                           |                 |  |  |  |
|----------------------------------------------------------------------------------------------|------------------------------------------|--------------------|---------------------------|-----------------|--|--|--|
| Activity Level: A measure of the social or economic activity for which energy is consumed. 🕜 |                                          |                    |                           |                 |  |  |  |
| Branch                                                                                       | Expression                               | Scale              | Units                     | Per             |  |  |  |
| <ul> <li>Industry<br/>Natural Gas</li> </ul>                                                 | Key\GDP Historical[Billion Dolar]<br>100 | Billion<br>Percent | U.S. Dollar<br>Saturation | of U.S. Dollars |  |  |  |

Key\GDP Historical[Billion Dolar]

#### Enerji yoğunluğu fromülü, geçmiş dönemdeki Sm3/GDP oranı olarak girilir

| Activity Level Final Energy Intensity                                                    |             |                                                              |       |         |                 |  |  |
|------------------------------------------------------------------------------------------|-------------|--------------------------------------------------------------|-------|---------|-----------------|--|--|
| Final Energy Intensity: Annual final consumption of energy per unit of activity level. 🕢 |             |                                                              |       |         |                 |  |  |
| Branch                                                                                   | Fuel        | Expression                                                   | Scale | Units   | Per             |  |  |
| Natural Gas                                                                              | Natural Gas | Interp( 2005, 0.006272053, 2006, 0.007544022, 2007, 0.008465 | 2     | Nat Gas | per U.S. Dollar |  |  |

### ELEKTRİK – CURRENT ACCOUNT

#### Activity Level, Key Assumptions ifadeleriyle Elektrik Talebi ile Doğal gaz oranı çarpımı formülüyle girilir.

| Activity Level Final Energy Intensity All Variables                                          |                                                                    |         |            |         |  |  |
|----------------------------------------------------------------------------------------------|--------------------------------------------------------------------|---------|------------|---------|--|--|
| Activity Level: A measure of the social or economic activity for which energy is consumed. 🕜 |                                                                    |         |            |         |  |  |
| Branch                                                                                       | Expression                                                         | Scale   | Units      | Per     |  |  |
| Electricity Generation                                                                       | Key\Elektrik Talebi[MWH]*Key\Elektrikte DG Oranı Historical[Share] |         | MWH        |         |  |  |
| Natural Gas                                                                                  | 100                                                                | Percent | Saturation | of MWHs |  |  |

Key\Elektrik Talebi[MWH]\*Key\Elektrikte DG Oranı Historical[Share]

Enerji yoğunluğu fromülü, geçmiş dönemdeki Milyar Sm3/MWH oranı olarak girilir

| Activity Level Final Energy                                                              | y Intensity All Varial | bles                                                         |              |         |         |  |  |
|------------------------------------------------------------------------------------------|------------------------|--------------------------------------------------------------|--------------|---------|---------|--|--|
| Final Energy Intensity: Annual final consumption of energy per unit of activity level. 🕢 |                        |                                                              |              |         |         |  |  |
| Branch                                                                                   | Fuel                   | Expression                                                   | Scale        | Units   | Per     |  |  |
| Natural Gas                                                                              | Natural Gas            | Interp( 2005, 0.000205596, 2006, 0.000202005, 2007, 0.000203 | 1<br>Billion | Nat Gas | per MWH |  |  |

#### SENARYO OLUŞTURMA

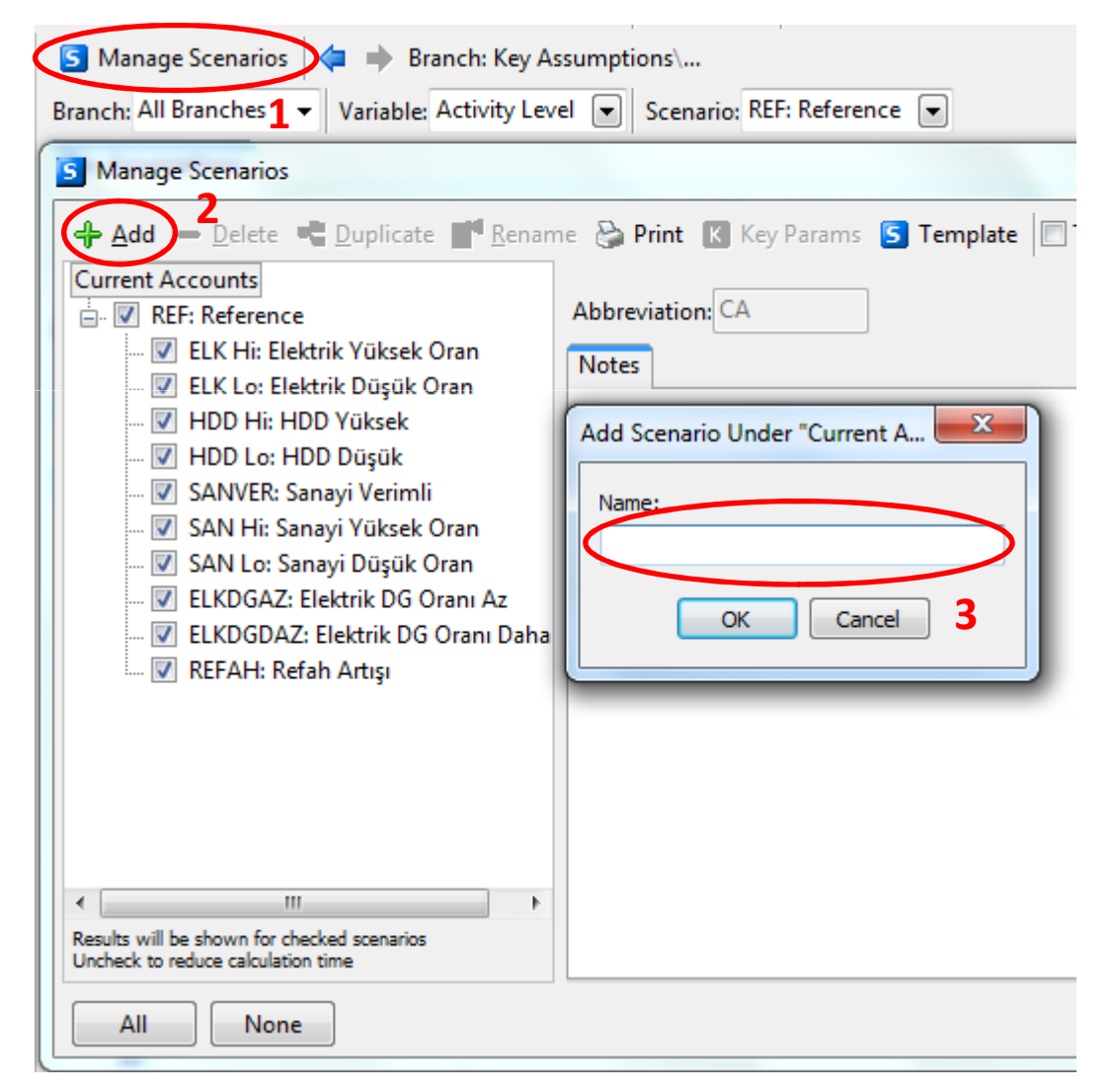

«Manage Scenarios» düğmesi tıklandıktan sonra Current Account üzerine Reference Scenario kurmak için «Add» düğmesi tıklanır ve açılan pencereye Reference yazılır. Diğer senaryolar ise Reference senaryo üzerine, yine «Add» düğmesi kullanılarak kurulur.

Reference Scneario dahil toplam 11 adet senaryo elimizde bulunmuş olur.

#### 1- REF – Referans Senaryo

Key Assumptions kısmındaki GDP Historical değeri GDP Büyüme Orta Referans oranı kadar büyüyecek şekilde değiştirilir Growth(GDP Büyüme Orta Referans[Growth]). Elektrik Talebi de Elektrik Orta Büyüme Referans oranı şeklinde değiştirilir Growth(Elektrik Orta Büyüme Referans[Growth]).

| Key Assumptions                                                                                                    |                                                                                                    |             |                                                                                                    |   |
|----------------------------------------------------------------------------------------------------|----------------------------------------------------------------------------------------------------|-------------|----------------------------------------------------------------------------------------------------|---|
| Key Assumptions: Macroecon                                                                                                    | omic, demographic or other variables not entered elsewhere. 🕜                                                                                                    |             |                                                                                                    |   |
| Branch                                                                                                    | 2011<br>Value Expression                                                                                                    | Scale       | Units                                                                                                    | ^ |
| <ul> <li>Yıllar</li> <li>HDD Historical</li> <li>HDD Yüksek</li> <li>HDD Orta Referans</li> <li>HDD Düşük</li> <li>Sabit Hane DG Tüketimi</li> <li>Değişken Hane DG Tüket</li> <li>Sanayi Yıllar</li> </ul>                                                                           | <ul> <li>37.00 Interp(1975, 1, 1976, 2, 1977, 3, 1978, 4, 1979, 5, 1980, 6, 1981, 7, 1982, 8, 1983, 9, 1,966.80 Interp(1975, 1792.1, 1976, 1927.3, 1977, 1781.5, 1978, 1716.3, 1979, 1581.5, 1980, 3, 1,679.00 Interp(2012, 1679, 2013, 1950)</li> <li>1,679.00 Interp(2012, 1679, 2013, 1800)</li> <li>1,679.00 Interp(2012, 1679, 2013, 1650)</li> <li>528.42 528.417</li> <li>0.29 0.2872</li> <li>8.00 Interp(2012, 8, 2013, 9, 2014, 10, 2015, 11, 2016, 12, 2017, 13, 2018, 14, 2019, 15, 2</li> </ul>              | ,<br>1<br>( | Yil<br>Degree Day<br>Degree Day<br>Degree Day<br>Degree Day<br>cubic meter<br>cubic meter<br>Yıllar             |   |
| GDP Historical<br>GDP Büyüme Yüksek<br>GDP Büyüme Orta Refera<br>GDP Büyüme Düşük<br>Sanayi Enerji Yoğunluk K<br>Sanayi Zamanlı Üs Refera<br>Sanayi Enerji Yoğunluk K<br>Sanayi Zamanlı Üs Verimli<br>Elektrikte DG Oranı Histo<br>Elektrikte DG Oranı Az<br>Elektrikte DG Oranı Daha | 991.60 Growth(GDP Buyume Orta Referans[Growth])<br>0.04 Interp( 2012, 0.037, 2013, 0.045, 2014, 0.055, 2015, 0.055, 2016, 0.055, 2017, 0.055,<br>0.03 Interp( 2012, 0.032, 2013, 0.04, 2014, 0.05, 2015, 0.05, 2016, 0.05, 2017, 0.05, 2018,<br>0.03 Interp( 2012, 0.027, 2013, 0.035, 2014, 0.045, 2015, 0.045, 2016, 0.045, 2017, 0.045,<br>0.01 0.0061<br>0.32 0.3244<br>0.01 0.00695<br>0.26 0.255<br>0.45 Interp( 2005, 0.456763934, 2006, 0.462050203, 2007, 0.500129964, 2008, 0.49819625<br>0.40 0.4<br>0.35 0.35 | Billion     | Dolar<br>Growth<br>Growth<br>Katsayı<br>Üst Değeri<br>Katsayı<br>Üst Değeri<br>Share<br>Share<br>Share<br>Share |   |
| Elektrik Talebi<br>Elektrik Yüksek Büyüme<br>Elektrik Orta Büyüme Rei<br>Elektrik Düsük Büyüme                                                                                                    | 229.072.00 Growth(Elektrik Orta Büyüme Referans[Growth])<br>0.07 Interp( 2012, 0.075, 2013, 0.075, 2014, 0.075, 2015, 0.075, 2016, 0.074, 2017, 0.074,<br>0.07 Interp( 2012, 0.071, 2013, 0.071, 2014, 0.071, 2015, 0.071, 2016, 0.07, 2017, 0.07, 20<br>0.07 Interp( 2012, 0.067, 2013, 0.067, 2014, 0.067, 2015, 0.067, 2016, 0.066, 2017, 0.066)                                                                                                    | )           | MWH<br>Growth<br>Growth<br>Growth                                                                               |   |

#### 1- REF – Referans Senaryo

Household bölümündeki Activity Level, zamana bağlı polinom fonksiyonu ile değiştirilir. Enerji yoğunluğu formülü de HDD Orta Referans değerini baz alacak şekilde değiştirilir.

Key\Sabit Hane DG Tüketimi[cubic meter]+Key\HDD Orta Referans[Degree Day]\*Key\Değişken Hane DG Tüketimi[cubic meter]

| Activity Level                                                                               | Final Energy Int  | tensity A              | All Variables                                  |                      |                  |                            |               |                    |                    |  |
|----------------------------------------------------------------------------------------------|-------------------|------------------------|------------------------------------------------|----------------------|------------------|----------------------------|---------------|--------------------|--------------------|--|
| Activity Level: A measure of the social or economic activity for which energy is consumed. 🧭 |                   |                        |                                                |                      |                  |                            |               |                    |                    |  |
| Branch                                                                                       |                   | 20<br>Va               | 011 Expression                                 |                      |                  |                            | Scale         | Units              | Per                |  |
| Household<br>Natural Ga                                                                      | 10<br>as          | 0,295,700<br>100       | 0.00 <mark>(Key\Yıllar[Yil]</mark><br>0.00 100 | )^3*1856.3-2740      | 10*(Key\Yıllar[Y | il])^2+(Key\Yıllar[Yil])*: | l<br>Percent  | Household<br>Share | of Households      |  |
| Activity Level                                                                               | Final Energy Int  | tensity A              | All Variables                                  |                      |                  |                            |               |                    |                    |  |
| Final Energy I                                                                               | Intensity: Annual | final cons             | sumption of energy                             | per unit of activity | / level. 🕜       |                            |               |                    |                    |  |
| Branch                                                                                       | Fuel              | 2011<br>Value          | Expression                                     |                      |                  |                            |               | Scale Units        | Per                |  |
| Natural Gas                                                                                  | Natural Gas 1,    | ,093.28 <mark>K</mark> | (ey\Sabit Hane DG                              | Tüketimi[cubic me    | eter]+Key\HDD (  | Orta Referans[Degree D     | ay]*Key\Değiş | ken 🛛 Nat Ga       | s per Household    |  |
| Indus                                                                                        | try bölüm         | nünde                  | e Enerji Yo                                    | ğunluğu se           | ekmesi, Re       | eferans Katsay             | yısı K ve     | Referans i         | İs değeri          |  |
| baz a                                                                                        | lınacak şe        | ekilde                 | değiştirili                                    | . Key\Sanayi E       | Enerji Yoğunlı   | ık K Referans[Katsa        | ayı]*((Key\S  | Sanayi             |                    |  |
| Yıllar[Yı                                                                                    | llar])^Key\Sai    | inayi Zar              | manlı Üs Refei                                 | ans[Üst Değer        | ·i])             |                            |               |                    |                    |  |
| Activity Level Final Energy Intensity All Variables                                          |                   |                        |                                                |                      |                  |                            |               |                    |                    |  |
| Final Energy Intensity: Annual final consumption of energy per unit of activity level. 🥑     |                   |                        |                                                |                      |                  |                            |               |                    |                    |  |
| Branch                                                                                       | Fuel              | 2011<br>Value Exp      | pression                                       |                      |                  |                            |               | Scale Units        | Per                |  |
| Natural Gas                                                                                  | Natural Gas       | 0.01 Key               | y∖Sanayi Enerji Yo                             | ğunluk K Referans[   | [Katsayı]*((Key\ | Sanayi Yıllar[Yıllar])^Key | Sanayi Zaman  | lı Üs R 🔋 Nat G    | as per U.S. Dollar |  |
|                                                                                              |                   |                        |                                                |                      |                  |                            |               |                    |                    |  |

#### 2- ELK HI – Elektrik Yüksek Oran

Key Assumptions kısmında Elektrik Talebi Elektrik Yüksek Büyüme oranı şeklinde

değiştirilir Growth(Elektrik Yüksek Büyüme [Growth]).

| Key Assumptions                                                                                                    |                                                                                                    |                   |                                                                                                    |  |  |  |  |
|----------------------------------------------------------------------------------------------------|----------------------------------------------------------------------------------------------------|-------------------|----------------------------------------------------------------------------------------------------|--|--|--|--|
| Key Assumptions: Macroeconomic, demographic or other variables not entered elsewhere. 🧭                                                                                                    |                                                                                                    |                   |                                                                                                    |  |  |  |  |
| Branch                                                                                                    | 2011<br>Value Expression                                                                                                    | Scale             | Units                                                                                                    |  |  |  |  |
| Yıllar<br>HDD Historical<br>HDD Yüksek<br>HDD Orta Referans<br>HDD Düşük<br>Sabit Hane DG Tüketimi<br>Değişken Hane DG Tüket<br>Sanayi Yıllar<br>GDP Historical<br>GDP Büyüme Yüksek<br>GDP Büyüme Orta Refera<br>GDP Büyüme Düşük<br>Sanayi Enerji Yoğunluk K<br>Sanayi Enerji Yoğunluk K<br>Sanayi Zamanlı Üs Refera<br>Sanayi Enerji Yoğunluk K<br>Sanayi Zamanlı Üs Verimli<br>Elektrikte DG Oranı Histo<br>Elektrikte DG Oranı Daha<br>Elektrik Talebi<br>Elektrik Yüksek Büyüme | <ul> <li>37.00 Interp( 1975, 1, 1976, 2, 1977, 3, 1978, 4, 1979, 5, 1980, 6, 1981, 7, 1982, 8, 1983, 9, 1,966.80 Interp( 1975, 1792.1, 1976, 1927.3, 1977, 1781.5, 1978, 1716.3, 1979, 1581.5, 1980, 3, 1,679.00 Interp( 2012, 1679, 2013, 1950)</li> <li>1,679.00 Interp( 2012, 1679, 2013, 1800)</li> <li>1,679.00 Interp( 2012, 1679, 2013, 1650)</li> <li>528.42 528.417</li> <li>0.29 0.2872</li> <li>8.00 Interp(2012, 8, 2013, 9, 2014, 10, 2015, 11, 2016, 12, 2017, 13, 2018, 14, 2019, 15, 2</li> <li>991.60 Growth(GDP Büyüme Orta Referans[Growth])</li> <li>0.04 Interp( 2012, 0.037, 2013, 0.045, 2014, 0.055, 2015, 0.055, 2016, 0.055, 2017, 0.055, 0.03 Interp( 2012, 0.037, 2013, 0.045, 2014, 0.055, 2015, 0.055, 2016, 0.055, 2017, 0.055, 0.03 Interp( 2012, 0.027, 2013, 0.035, 2014, 0.045, 2015, 0.045, 2017, 0.05, 2018, 0.03 Interp( 2012, 0.027, 2013, 0.035, 2014, 0.045, 2015, 0.045, 2017, 0.055, 2017, 0.045, 0.01 0.0061</li> <li>0.32 0.3244</li> <li>0.01 0.00695</li> <li>0.26 0.255</li> <li>0.45 Interp( 2005, 0.456763934, 2006, 0.462050203, 2007, 0.500129964, 2008, 0.49819625, 0.40 0.4</li> <li>0.35 0.35</li> <li>229,072.01 Growth(Elektrik Yüksek Büyüme[Growth])</li> <li>0.07 Interp( 2012, 0.075, 2013, 0.075, 2014, 0.075, 2015, 0.075, 2016, 0.075, 2017, 0.074, 0.075, 2017, 0.075, 2017, 0.075, 2017, 0.075, 2017, 0.075, 2017, 0.075, 2017, 0.075, 2017, 0.075, 2017, 0.075, 2017, 0.075, 2017, 0.075, 2017, 0.075, 2017, 0.075, 2017, 0.075, 2017, 0.075, 2017, 0.075, 2017, 0.075, 2017, 0.075, 2017, 0.075, 2017, 0.075, 2017, 0.075, 2017, 0.075, 2017, 0.075, 2015, 0.075, 2015, 0.075, 2015, 0.075, 2017, 0.074, 0.075, 2013, 0.075, 2014, 0.075, 2015, 0.075, 2015, 0.074, 2017, 0.074, 0.75, 2015, 0.075, 2015, 0.075, 2015, 0.075, 2017, 0.075, 2017, 0.075, 2015, 0.075, 2015, 0.075, 2017, 0.075, 2017, 0.074, 0.75, 2015, 0.075, 2015, 0.075, 2015, 0.075, 2017, 0.075, 2017, 0.075, 2015, 0.075, 2015, 0.075, 2015, 0.075, 2017, 0.075, 2017, 0.075, 2015, 0.075, 2015, 0.075, 2015, 0.075, 2017, 0.075, 2015, 0.075, 2015, 0.075, 2015, 0.075, 2017, 0.075</li></ul> | ,<br>1<br>Billion | Yil<br>Degree Day<br>Degree Day<br>Degree Day<br>Degree Day<br>cubic meter<br>cubic meter<br>Yillar<br>Dolar<br>Growth<br>Growth<br>Growth<br>Katsayı<br>Üst Değeri<br>Katsayı<br>Üst Değeri<br>Share<br>Share<br>Share<br>MWH<br>Growth<br>Growth |  |  |  |  |
| Elektrik Düşük Büyüme                                                                                                    | 0.07 Interp( 2012, 0.067, 2013, 0.067, 2014, 0.067, 2015, 0.067, 2016, 0.066, 2017, 0.066, 2017, 0.067, 2014, 0.067, 2015, 0.067, 2016, 0.066, 2017, 0.066, 2017,           | ,                 | Growth                                                                                                    |  |  |  |  |

#### 3 - ELK LO – Elektrik Düşük Oran

Key Assumptions kısmında Elektrik Talebi Elektrik Düşük Büyüme oranı şeklinde

değiştirilir Growth(Elektrik Düşük Büyüme [Growth]).

| Key Assumptions                                                                                                    |                                                                                                    |              |                                                                                                    |  |  |  |  |
|----------------------------------------------------------------------------------------------------|----------------------------------------------------------------------------------------------------|--------------|----------------------------------------------------------------------------------------------------|--|--|--|--|
| Key Assumptions: Macroeconomic, demographic or other variables not entered elsewhere. 🧭                                                                                                    |                                                                                                    |              |                                                                                                    |  |  |  |  |
| Branch                                                                                                    | 2011<br>Value Expression                                                                                                    | Scale        | Units                                                                                                    |  |  |  |  |
| Yıllar<br>HDD Historical<br>HDD Yüksek<br>HDD Orta Referans<br>HDD Düşük<br>Sabit Hane DG Tüketimi<br>Değişken Hane DG Tüket<br>Sanayi Yıllar<br>GDP Historical<br>GDP Büyüme Yüksek<br>GDP Büyüme Orta Refera<br>GDP Büyüme Düşük<br>Sanayi Enerji Yoğunluk K<br>Sanayi Zamanlı Üs Refera<br>Sanayi Zamanlı Üs Verimli<br>Elektrikte DG Oranı Histo<br>Elektrikte DG Oranı Az<br>Elektrikte DG Oranı Daha | 37.00 Interp( 1975, 1, 1976, 2, 1977, 3, 1978, 4, 1979, 5, 1980, 6, 1981, 7, 1982, 8, 1983, 9,<br>1,966.80 Interp( 1975, 1792.1, 1976, 1927.3, 1977, 1781.5, 1978, 1716.3, 1979, 1581.5, 1980, 1<br>1,679.00 Interp( 2012, 1679, 2013, 1950)<br>1,679.00 Interp( 2012, 1679, 2013, 1800)<br>1,679.00 Interp( 2012, 1679, 2013, 1650)<br>528.42 528.417<br>0.29 0.2872<br>8.00 Interp(2012, 8, 2013, 9, 2014, 10, 2015, 11, 2016, 12, 2017, 13, 2018, 14, 2019, 15, 21<br>991.60 Growth(GDP Büyüme Orta Referans[Growth])<br>0.04 Interp( 2012, 0.037, 2013, 0.045, 2014, 0.055, 2015, 0.055, 2016, 0.055, 2017, 0.055,<br>0.03 Interp( 2012, 0.032, 2013, 0.04, 2014, 0.05, 2015, 0.05, 2016, 0.05, 2017, 0.05, 2018,<br>0.03 Interp( 2012, 0.027, 2013, 0.035, 2014, 0.045, 2015, 0.045, 2016, 0.045, 2017, 0.045,<br>0.01 0.0061<br>0.32 0.3244<br>0.01 0.00695<br>0.26 0.255<br>0.45 Interp( 2005, 0.456763934, 2006, 0.462050203, 2007, 0.500129964, 2008, 0.49819625<br>0.40 0.4<br>0.35 0.25                                                                                                    | (<br>Billion | Yil<br>Degree Day<br>Degree Day<br>Degree Day<br>Degree Day<br>cubic meter<br>cubic meter<br>Yillar<br>Dolar<br>Growth<br>Growth<br>Growth<br>Katsayı<br>Üst Değeri<br>Katsayı<br>Üst Değeri<br>Share<br>Share<br>Share<br>Share |  |  |  |  |
| Elektrik Yüksek Büyüme<br>Elektrik Orta Büyüme Ret                                                                                                    | 0.07 Interp( 2012, 0.075, 2013, 0.075, 2014, 0.075, 2015, 0.075, 2016, 0.074, 2017, 0.074, 0.07 Interp( 2012, 0.071, 2013, 0.071, 2014, 0.071, 2015, 0.071, 2016, 0.07, 2017, 0.07, 2017, 0.07, 0.07, | 1            | Growth                                                                                                    |  |  |  |  |
| Elektrik Düşük Büyüme                                                                                                    | 0.07 Interp( 2012, 0.067, 2013, 0.067, 2014, 0.067, 2015, 0.067, 2016, 0.066, 2017, 0.066,                                                                                                    | ,<br>,       | Growth                                                                                                    |  |  |  |  |

#### 4 - HDD Hi – HDD Yüksek

Household kısmında Enerji Yoğunluğu formülü, Key Assumptions'tan HDD Yüksek büyümeyi alacak şekilde değiştirilir. Key\Sabit Hane DG Tüketimi[cubic meter]+Key\HDD

Yüksek[Degree Day]\*Key\Değişken Hane DG Tüketimi[cubic meter].

| Activity Level | Final Energ    | y Intensity   | All Variables |                                                                               |             |                 |
|----------------|----------------|---------------|---------------|-------------------------------------------------------------------------------|-------------|-----------------|
| Final Energy I | Intensity: Anr | nual final c  | onsumption of | energy per unit of activity level. 🕢                                          |             |                 |
| Branch         | Fuel           | 2011<br>Value | Expression    |                                                                               | Scale Units | Per             |
| Natural Gas    | Natural Ga     | 1,093.28      | Key\Sabit Han | e DG Tüketimi[cubic meter]+Key\HDD Yüksek[Degree Day]*Key\Değişken Hane DG Tü | i Nat Ga    | s per Household |

#### 5 - HDD Lo – HDD Düşük

Household kısmında Enerji Yoğunluğu formülü, Key Assumptions'tan HDD Yüksek büyümeyi alacak şekilde değiştirilir. Key\Sabit Hane DG Tüketimi[cubic meter]+Key\HDD

Düşük[Degree Day]\*Key\Değişken Hane DG Tüketimi[cubic meter].

| Activity Leve | Final Energy    | Intensity All Variables       |                                                                           |          |                 |   |
|---------------|-----------------|-------------------------------|---------------------------------------------------------------------------|----------|-----------------|---|
| Final Energy  | Intensity: Annu | al final consumption of energ | y per unit of activity level. 🕜                                           |          |                 |   |
| Branch        | Fuei            | 2011<br>Value Expression      | Scal                                                                      | le Units | Per             | ŕ |
| Natural Gas   | Natural Gas     | 1,093.28 Key\Sabit Hane D     | JG Tüketimi[cubic meter]+Key\HDD Düşük[Degree Day]*Key\Değişken Hane DG T | Nat Gas  | s per Household | - |

#### 6 - SANVER – Sanayi Verimli

Industry kısmında Enerji Yoğunluğu formülü, Key Assumptions'tan Verimli

Yoğunluk Katsayısı ve Verimli Üs Değeri alacak şekilde değiştirilir. Key\Sanayi Enerji

Yoğunluk K Verimli[Katsayı]\*((Key\Sanayi Yıllar[Yıllar])^Key\Sanayi Zamanlı Üs Verimli[Üst Değeri])

| Activity Level | Final Energy  | y Inten       | ity All Variables                                                                                       |       |         |          |        |
|----------------|---------------|---------------|----------------------------------------------------------------------------------------------------|-------|---------|----------|--------|
| Final Energy I | ntensity: Ann | ual fin       | il consumption of energy per unit of activity level. 🧭                                                  |       |         |          |        |
| Branch         | Fuel          | 2011<br>Value | Expression                                                                                              | Scale | Units   | Per      |        |
| Natural Gas    | Natural Gas   | 0.01          | Key\Sanayi Enerji Yoğunluk K Verimli[Katsayı]*((Key\Sanayi Yıllar[Yıllar])^Key\Sanayi Zamanlı Üs Veriml | i[    | Nat Gas | per U.S. | Dollar |

#### 7 - SAN Hi – Sanayi Yüksek Oran

Key Assumptions kısmında GDP Historical değeri GDP Yüksek Büyüme Oranı kadar büyüyecek şekilde değiştirilir. Growth(GDP Büyüme Yüksek[Growth])

| Key Assumptions                                                                                                    |                                                                                                    |         |                                                                                                    |
|----------------------------------------------------------------------------------------------------|----------------------------------------------------------------------------------------------------|---------|----------------------------------------------------------------------------------------------------|
| Key Assumptions: Macroecor                                                                                                    | omic, demographic or other variables not entered elsewhere. 🕜                                                                                                    |         |                                                                                                    |
| Branch                                                                                                    | 2011<br>Value Expression                                                                                                    | Scale   | Units                                                                                                    |
| Yıllar<br>HDD Historical<br>HDD Yüksek<br>HDD Orta Referans<br>HDD Düşük<br>Sabit Hane DG Tüketimi<br>Değişken Hane DG Tüket<br>Sanayi Yıllar<br>GDP Historical<br>GDP Büyüme Yüksek<br>GDP Büyüme Orta Refera<br>GDP Büyüme Düşük<br>Sanayi Enerji Yoğunluk K<br>Sanayi Zamanlı Üs Refera<br>Sanayi Zamanlı Üs Refera<br>Sanayi Zamanlı Üs Verimli<br>Elektrikte DG Oranı Histo<br>Elektrikte DG Oranı Az<br>Elektrikte DG Oranı Daha<br>Elektrik Talebi<br>Elektrik Yüksek Büyüme<br>Elektrik Orta Büyüme Ref | <ul> <li>37.00 Interp(1975, 1, 1976, 2, 1977, 3, 1978, 4, 1979, 5, 1980, 6, 1981, 7, 1982, 8, 1983, 9, 1,966.80 Interp(1975, 1792.1, 1976, 1927.3, 1977, 1781.5, 1978, 1716.3, 1979, 1581.5, 1980, 1</li> <li>1,679.00 Interp(2012, 1679, 2013, 1950)</li> <li>1,679.00 Interp(2012, 1679, 2013, 1800)</li> <li>1,679.00 Interp(2012, 1679, 2013, 1650)</li> <li>528.42 528.417 <ul> <li>0.29 0.2872</li> <li>8.00 Interp(2012, 8, 2013, 9, 2014, 10, 2015, 11, 2016, 12, 2017, 13, 2018, 14, 2019, 15, 20</li> <li>991.60 Growth(GDP Büyüme Yüksek[Growth])</li> <li>0.04 Interp(2012, 0.037, 2013, 0.045, 2014, 0.055, 2015, 0.055, 2016, 0.055, 2017, 0.055, 0.03 Interp(2012, 0.032, 2013, 0.04, 2014, 0.055, 2015, 0.055, 2016, 0.055, 2017, 0.055, 0.03 Interp(2012, 0.027, 2013, 0.045, 2014, 0.045, 2015, 0.045, 2017, 0.055, 2017, 0.055, 0.01 0.0061</li> <li>0.32 0.3244</li> <li>0.01 0.00695</li> <li>0.26 0.255</li> <li>0.45 Interp(2005, 0.456763934, 2006, 0.462050203, 2007, 0.500129964, 2008, 0.49819625</li> <li>0.40 0.4</li> <li>0.35 0.35</li> </ul> </li> <li>229,072.00 Growth(Elektrik Orta Büyüme Referans[Growth])</li> <li>0.07 Interp(2012, 0.075, 2013, 0.075, 2014, 0.075, 2015, 0.075, 2016, 0.074, 2017, 0.074, 0.071, 2015, 0.071, 2016, 0.07, 2017, 0.074, 0.071, 2015, 0.071, 2016, 0.07, 2017, 0.074, 0.071, 2015, 0.071, 2016, 0.07, 2017, 0.074, 2007, 2013, 0.071, 2014, 0.071, 2015, 0.071, 2016, 0.07, 2017, 0.074, 0.071, 2015, 0.071, 2016, 0.072, 2017, 0.074, 0.071, 2015, 0.071, 2016, 0.074, 2017, 0.074, 0.071, 2015, 0.071, 2016, 0.072, 2017, 0.074, 2017, 0.074, 0.071, 2015, 0.071, 2016, 0.072, 2017, 0.074, 2017, 0.074, 0.071, 2015, 0.071, 2016, 0.072, 2017, 0.074, 2017, 0.074, 2017, 0.071, 2015, 0.071, 2016, 0.072, 2017, 0.076, 2016, 0.074, 2017, 0.074, 2017, 0.074, 2017, 0.071, 2014, 0.071, 2015, 0.071, 2016, 0.076, 2017, 0.066, 2017, 0.066, 2017, 0.066, 2017, 0.066, 2017, 0.066, 2017, 0.066, 2017, 0.066, 2017, 0.066, 2017, 0.066, 2017, 0.066, 2017, 0.066, 2017, 0.066, 2017, 0.066, 2017, 0.066, 2017, 0.066, 2017, 0.066, 2017, 0.066, 2017,</li></ul> | Billion | Yil<br>Degree Day<br>Degree Day<br>Degree Day<br>Degree Day<br>cubic meter<br>cubic meter<br>Yillar<br>Dolar<br>Growth<br>Growth<br>Growth<br>Katsayı<br>Üst Değeri<br>Katsayı<br>Üst Değeri<br>Share<br>Share<br>Share<br>Share<br>MWH<br>Growth<br>Growth<br>Growth |

#### 8 - SAN Lo – Sanayi Düşük Oran

Key Assumptions kısmında GDP Historical değeri GDP Düşük Büyüme Oranı kadar büyüyecek şekilde değiştirilir. Growth(GDP Büyüme Düşük[Growth])

| Key Assumptions                                                                                                    |                                                                                                    |                                                                                                    |
|----------------------------------------------------------------------------------------------------|----------------------------------------------------------------------------------------------------|----------------------------------------------------------------------------------------------------|
| Key Assumptions: Macroecon                                                                                                    | omic, demographic or other variables not entered elsewhere. 🥜                                                                                                    |                                                                                                    |
| Branch                                                                                                    | 2011<br>Value Expression Scale                                                                                                    | Units                                                                                                    |
| Yıllar<br>HDD Historical<br>HDD Yüksek<br>HDD Orta Referans<br>HDD Düşük<br>Sabit Hane DG Tüketimi<br>Değişken Hane DG Tüket<br>Sanayi Yıllar<br>► GDP Historical<br>GDP Büyüme Yüksek<br>GDP Büyüme Orta Refera<br>GDP Büyüme Düşük<br>Sanayi Enerji Yoğunluk K<br>Sanayi Zamanlı Üs Refera<br>Sanayi Zamanlı Üs Verimli | Value         Expression         Scale           37.00         Interp(1975, 1, 1976, 2, 1977, 3, 1978, 4, 1979, 5, 1980, 6, 1981, 7, 1982, 8, 1983, 9,         1,966.80           1,966.80         Interp(1975, 1792.1, 1976, 1927.3, 1977, 1781.5, 1978, 1716.3, 1979, 1581.5, 1980, 1         1,679.00           1,679.00         Interp(2012, 1679, 2013, 1950)         1,679.00         Interp(2012, 1679, 2013, 1800)           1,679.00         Interp(2012, 1679, 2013, 1800)         1,679.00         Interp(2012, 1679, 2013, 1650)           528.42         528.417         0.29         0.2872         8.00         Interp(2012, 8, 2013, 9, 2014, 10, 2015, 11, 2016, 12, 2017, 13, 2018, 14, 2019, 15, 2(           991.60         Growth(GDP Büyüme Düşük[Growth])         Billion         0.04           0.04         Interp(2012, 0.037, 2013, 0.045, 2014, 0.055, 2015, 0.055, 2016, 0.055, 2017, 0.055, 0.03         Interp(2012, 0.037, 2013, 0.045, 2014, 0.055, 2015, 0.055, 2016, 0.055, 2017, 0.055, 0.03           0.03         Interp(2012, 0.027, 2013, 0.035, 2014, 0.045, 2015, 0.045, 2016, 0.045, 2017, 0.045, 2018, 0.03         Interp(2012, 0.027, 2013, 0.035, 2014, 0.045, 2015, 0.045, 2016, 0.045, 2017, 0.045, 0.01           0.32         0.3244         0.01         0.00695         0.255 | Yil<br>Degree Day<br>Degree Day<br>Degree Day<br>Cubic meter<br>Cubic meter<br>Yillar<br>Dolar<br>Growth<br>Growth<br>Growth<br>Katsayı<br>Üst Değeri<br>Katsayı<br>Üst Değeri |
| Elektrikte DG Oranı Histo<br>Elektrikte DG Oranı Az<br>Elektrikte DG Oranı Daha                                                                                                    | 0.45 Interp( 2005, 0.456763934, 2006, 0.462050203, 2007, 0.500129964, 2008, 0.49819625<br>0.40 0.4<br>0.35 0.35                                                                                                    | Share<br>Share<br>Share<br>Share                                                                                                    |
| Elektrik Talebi<br>Elektrik Yüksek Büyüme<br>Elektrik Orta Büyüme Rei<br>Elektrik Düşük Büyüme                                                                                                    | <pre>229,072.00 Growth(Elektrik Orta Büyüme Referans[Growth])</pre>                                                                                                    | MWH<br>Growth<br>Growth<br>Growth                                                                                                    |

#### 9 – ELKDGAZ – Elektrik DG Oranı Az

Elektrik kısmında Activity Level sekmesinde Doğal Gazın oranı Az olacak şekilde

formül değiştirilir. Key\Elektrik Talebi[MWH]\*Key\Elektrikte DG Oranı Az[Share]

| Activity Level Final Energy I                                                                | Intensity All Variables                                               |         |            |         |  |  |  |  |  |
|----------------------------------------------------------------------------------------------|-----------------------------------------------------------------------|---------|------------|---------|--|--|--|--|--|
| Activity Level: A measure of the social or economic activity for which energy is consumed. 🧭 |                                                                       |         |            |         |  |  |  |  |  |
| Branch                                                                                       | 2011<br>Value Expression                                              | Scale   | Units      | Per     |  |  |  |  |  |
| Electricity Generation                                                                       | 104,048.00 Key\Elektrik Talebi[MWH]*Key\Elektrikte DG Oranı Az[Share] |         | MWH        |         |  |  |  |  |  |
| Natural Gas                                                                                  | 100.00 100                                                            | Percent | Saturation | of MWHs |  |  |  |  |  |

#### 10 – ELKDGDAZ – Elektrik DG Oranı Daha Az

Elektrik kısmında Activity Level sekmesinde Doğal Gazın oranı Daha az olacak şekilde formül değiştirilir. Key\Elektrik Talebi[MWH]\*Key\Elektrikte DG Oranı Daha Az[Share]

| Activity Level Final Energy  | Intensity All Variables                           |                                      |                |         |
|------------------------------|---------------------------------------------------|--------------------------------------|----------------|---------|
| Activity Level: A measure of | f the social or economic activity for which energ | y is consumed. 🕜                     |                |         |
| Branch                       | 2011<br>Value_Expression                          | Scale                                | e Units        | Per     |
| Electricity Generation       | 104,048.00 Key\Elektrik Talebi[MWH]*Ke            | y\Elektrikte DG Oranı Daha Az[Share] | MWH            |         |
| Natural Gas                  | 100.00 100                                        | Perce                                | ent Saturation | of MWHs |

#### 11 – REFAH – Refah Artışı

Key Assumptions kısmında Değişken Hane Tüketimi değeri, GDP büyümesinin %10u kadar büyüyecek şekilde değiştirilir. GrowthAs(GDP Historical,0.1)

| Key Assumptions                                                                                                    |                                                                                                    |         |                                                                                                    |
|----------------------------------------------------------------------------------------------------|----------------------------------------------------------------------------------------------------|---------|----------------------------------------------------------------------------------------------------|
| Key Assumptions: Macroecor                                                                                                    | nomic, demographic or other variables not entered elsewhere. 🕜                                                                                                    |         |                                                                                                    |
| Branch                                                                                                    | 2011<br>Value Expression S                                                                                                    | Scale   | Units                                                                                                    |
| Yıllar<br>HDD Historical<br>HDD Yüksek<br>HDD Orta Referans<br>HDD Düşük<br>Sabit Hane DG Tüketimi<br>Değişken Hane DG Tüket<br>Sanayi Yıllar<br>GDP Historical<br>GDP Büyüme Yüksek<br>GDP Büyüme Orta Refera<br>GDP Büyüme Düşük<br>Sanayi Enerji Yoğunluk K<br>Sanayi Enerji Yoğunluk K<br>Sanayi Zamanlı Üs Refera<br>Sanayi Enerji Yoğunluk K<br>Sanayi Zamanlı Üs Verimli<br>Elektrikte DG Oranı Histo<br>Elektrikte DG Oranı Az<br>Elektrik Talebi<br>Elektrik Talebi<br>Elektrik Yüksek Büyüme<br>Elektrik Orta Büyüme Rel<br>Elektrik Düşük Büyüme | 37.00 Interp(1975, 1, 1976, 2, 1977, 3, 1978, 4, 1979, 5, 1980, 6, 1981, 7, 1982, 8, 1983, 9, 1,966.80 Interp(1975, 1792.1, 1976, 1927.3, 1977, 1781.5, 1978, 1716.3, 1979, 1581.5, 1980, 1 1,679.00 Interp(2012, 1679, 2013, 1950) 1,679.00 Interp(2012, 1679, 2013, 1800) 1,679.00 Interp(2012, 1679, 2013, 1650) 528.42 528.417<br>0.29 GrowthAs(GDP Historical,0.1) 8.00 Interp(2012, 8, 2013, 9, 2014, 10, 2015, 11, 2016, 12, 2017, 13, 2018, 14, 2019, 15, 2( 991.60 Growth(GDP Büyüme Orta Referans[Growth]) 0.04 Interp(2012, 0.037, 2013, 0.045, 2014, 0.055, 2015, 0.055, 2016, 0.055, 2017, 0.055, 0.03 Interp(2012, 0.032, 2013, 0.04, 2014, 0.055, 2015, 0.055, 2016, 0.055, 2017, 0.055, 0.03 Interp(2012, 0.027, 2013, 0.035, 2014, 0.045, 2015, 0.045, 2016, 0.045, 2017, 0.045, 0.01 0.0061 0.32 0.3244 0.01 0.00695 0.26 0.255 0.45 Interp(2005, 0.456763934, 2006, 0.462050203, 2007, 0.500129964, 2008, 0.49819625 0.40 0.4 0.35 0.35 229,072.00 Growth(Elektrik Orta Büyüme Referans[Growth]) 0.07 Interp(2012, 0.075, 2013, 0.075, 2014, 0.075, 2015, 0.075, 2016, 0.074, 2017, 0.074, 0.07 Interp(2012, 0.07, 2013, 0.075, 2014, 0.075, 2015, 0.075, 2016, 0.074, 2017, 0.074, 0.07 Interp(2012, 0.075, 2013, 0.075, 2014, 0.075, 2015, 0.075, 2016, 0.074, 2017, 0.074, 0.07 Interp(2012, 0.075, 2013, 0.075, 2014, 0.075, 2015, 0.075, 2016, 0.074, 2017, 0.074, 0.07 Interp(2012, 0.075, 2013, 0.075, 2014, 0.075, 2015, 0.075, 2016, 0.074, 2017, 0.074, 0.07 Interp(2012, 0.075, 2013, 0.075, 2014, 0.075, 2015, 0.075, 2016, 0.074, 2017, 0.074, 0.07 Interp(2012, 0.075, 2013, 0.075, 2014, 0.075, 2015, 0.075, 2016, 0.074, 2017, 0.074, 0.07 Interp(2012, 0.075, 2013, 0.075, 2014, 0.075, 2015, 0.075, 2016, 0.074, 2017, 0.074, 0.07 Interp(2012, 0.077, 2013, 0.077, 2014, 0.077, 2015, 0.067, 2016, 0.066, 2017, 0.066, 2017, 0.066, 2017, 0.066, 2017, 0.066, 2017, 0.066, 2017, 0.066, 2017, 0.066, 2017, 0.066, 2017, 0.066, 2017, 0.066, 2017, 0.066, 2017, 0.066, 2017, 0.066, 2017, 0.066, 2017, 0.066 | Billion | Yil<br>Degree Day<br>Degree Day<br>Degree Day<br>Degree Day<br>cubic meter<br>cubic meter<br>Yillar<br>Dolar<br>Growth<br>Growth<br>Growth<br>Katsayı<br>Üst Değeri<br>Katsayı<br>Üst Değeri<br>Share<br>Share<br>Share<br>Share<br>Share<br>Growth<br>Growth<br>Growth<br>Growth<br>Growth |

#### Rapor Alma – Sm3 Birimi

LEAP'e girdiğimiz yeni Nat Gas Enerji birimi, Doğal Gaz tüketimini milyar Sm3 cinsinden görmemizi sağlar.

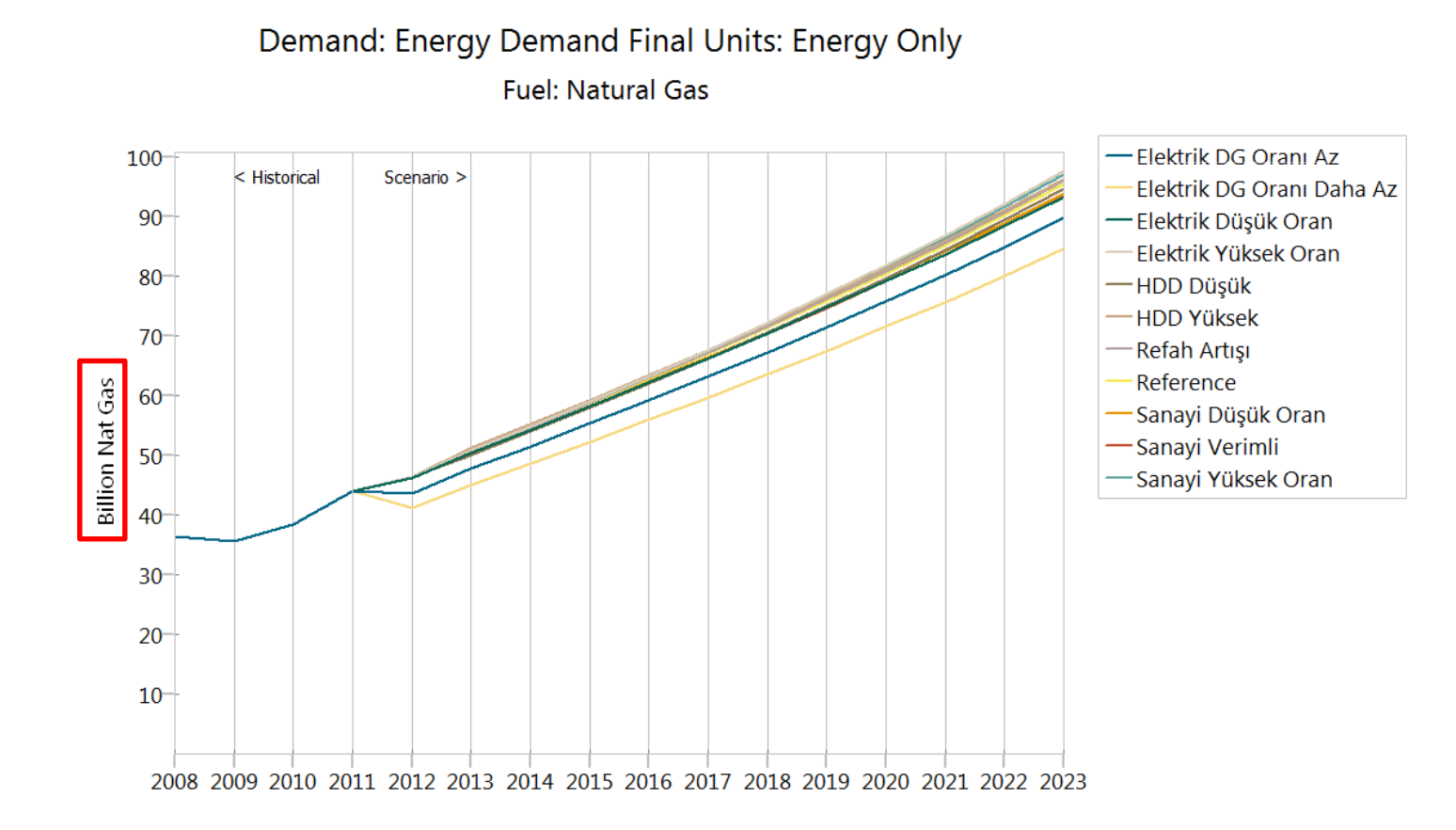

#### EXCEL MODELLEMESİ

#### A – Export to Excel

- Excel veritabanı oluşturmak için oluşturulan dosya LEAP.xlsx olarak kaydedilir.
- LEAP dosyasında Analysis Penceresindeyken, yukarıdaki sekmelerden de Analysis olanı seçilip Export to Excel düğmesine basılır ve «New Sheet» seçilir.
- Excel dosyasında adı «Export» olan yeni bir sekme LEAP programınca oluşturulur.

| I FAD: NatGa | -3          |                                |                        | 1       | -                         | X                                                                                                    | Activity L | Level El- | ektrik DG Orant Az              | Ankara  | Degree Da |
|--------------|-------------|--------------------------------|------------------------|---------|---------------------------|----------------------------------------------------------------------------------------------------|------------|-----------|---------------------------------|---------|-----------|
| Lear. Natua  | 35          |                                |                        |         | Export to Excel           | and the state of the second second se | Activity L | Level El- | sktrik DG Orani Daha /          | Ankara  | Degree Da |
| Area Edit Vi | ew [        | ۸n                             | alusis General Tree (  | Chart / | Export to:                |                                                                                                    | Activity L | Level Re  | afah Artişi                     | Ankara  | Degree Da |
| Area care vi | ~~~         | All                            | alysis ocheral free (  | chure / | New workbook              |                                                                                                    | Activity L | Level Cu  | irrent Accounts                 | Ankara  | Degree Da |
| 📄 New 🚵 O    | pen         | 5                              | Scenarios              |         | New sheet in: C:\Users\Se | lim\Desktop\LEAP.xlsx                                                                                                    | Activity L | Level Re  | eference                        | Ankara  | Degree Da |
|              |             | 3.                             | Times Carias Chr       | ь т     | Branches                  |                                                                                                    | Activity L | Level El- | ektrik Yüksek Oran              | Ankara  | Degree Da |
| Views        | -           | 1                              | Time series Cu         | · τ     | Demand                    | 2                                                                                                    | Activity L | Level El- | aktrik Düşük Oran               | Ankara  | Degree Da |
|              |             |                                | a                      |         | Demand and below          | <b>~</b>                                                                                                    | Activity L | Level HD  | )D Yüksek                       | Ankara  | Degree Da |
|              | <b>+</b> ·· | ~                              | Chart/Table/Notes      |         | All                       |                                                                                                    | Activity L | Level HD  | )D Düşük                        | Ankara  | Degree Da |
|              | ÷           | ~                              | Variables as Tabs      |         | Scenarios:                |                                                                                                    | Activity L | Level Sa  | nayi Verimli                    | Ankara  | Degree Da |
|              | - 1         |                                | Everagion Elaboration  |         | 🔘 Refah Artışı            | All                                                                                                    | Activity L | Level Sa  | .nayi Yüksek Oran               | Ankara  | Degree Da |
| Analysis     |             | ~                              | expression elaboration |         | Variables                 |                                                                                                    | Activity L | Level Sa  | ınayi Dü <mark>ş</mark> ük Oran | Ankara  | Degree Da |
|              |             | _                              |                        |         | Activity Level            | All                                                                                                    | Activity L | Level Ek  | ektrik DG Orant Az              | Ankara  | Degree Da |
|              |             | <ul> <li></li> <li></li> </ul> | Automatic Screen Updat | tes     | Data to Export:           |                                                                                                    | Activity L | Level Ek  | sktrik DG Orani. Daha /         | Ankara  | Degree Da |
|              |             | Θ                              | Verify                 |         | Not inherited data        |                                                                                                    | Activity L | Level Re  | :fah Artişi                     | Ankara  | Degree Da |
|              |             | 5                              | Defrech                | E0      | E .                       |                                                                                                    | Activity L | Level Cu  | irrent Accounts                 | Ankara  | Degree Da |
| Results      |             | 6                              | Kerresn                | r9      | Format:                   |                                                                                                    | Activity L | Level Re  | :ference                        | Ankara  | Degree Da |
|              |             |                                |                        | 1       | Expressions               | Values for all years                                                                                                    | Activity L | Level El- | ektrik Yüksek Oran 🚬            | Ankara  | Degree Da |
|              |             | 25                             | Import from Excel      |         | Values for default years  |                                                                                                    | Activity L | Level Ek  | ektrik Diisiik Oran 了           | Ankara  | Degree Da |
|              | <           | X                              | Export to Excel        |         | Autofilter Excel Sheet    |                                                                                                    | as LEAP TE | EMPLATE   | Export I                        | EAP TEM | PLATE     |
| Diagram      |             | 1                              | Variable Aliases       |         | [                         | ✓ <u>O</u> K Cancel ? <u>H</u> elp                                                                                                    |            |           | $\smile$                        |         |           |

#### **EXCEL MODELLEMESİ**

#### B – Excel Düzenlemesi

- Import fonksiyonuna temel teşkil etmek için Export sekmesinin kopyası olan «LEAP Template» sekmesi oluşturulur ve bu sekmenin çekeceği değerler için de «Key Assumptions + Demand» Sekmesi oluşturulur.
- Fark olarak; «Export» sıralaması Key Assumptions ve Demand ifadelerine göreyken, «LEAP Template» Senaryoları bir bütün olarak sıralar.

|                                     |                |                      |        | scena | 201 | gio( 🐑 | Level 1 🗠 | Level 2       | <ul> <li>Level 3</li> </ul> | scer       | na regio | 4 * Level 1 * | Level 2 *                     | Level 3                      |                       |
|-------------------------------------|----------------|----------------------|--------|-------|-----|--------|-----------|---------------|-----------------------------|------------|----------|---------------|-------------------------------|------------------------------|-----------------------|
|                                     |                |                      |        |       | 1   | 1      |           | Key Assumptio | n Yillar                    |            | 1        | 1             | Key Assumption                | Yillar                       |                       |
|                                     |                |                      |        | · /   | 2   | 1      |           | Key Assumptio | : Yillar                    | _ /        | 1        | 1             | Key Assumption                | : HDD Histol                 | cal                   |
|                                     |                |                      |        | · /   | 3   | 1      |           | Key Assumptio | n: Yillar                   | - <b> </b> | 1        | 1             | Key Assumption                | : HDD Yükse                  | 4                     |
|                                     |                |                      |        | ·     | 4   | 1      |           | Key Assumptio | n: Yillar                   |            | 1        | 1             | Key Assumption                | : HDD Orta R                 | ferans                |
|                                     |                |                      |        | ·     | 5   | 1      |           | Key Assumptio | n: Yillar                   |            | 1        | 1             | Key Assumption                | : HDD Düşük                  |                       |
|                                     |                |                      |        | · •   | 6   | 1      |           | Key Assumptio | n: Yillar                   |            | 1        | 1             | Key Assumption                | : Sabit Hane I               | Jü Tüketin            |
|                                     |                |                      |        | · •   | 7   | 1      |           | Key Assumptio | n: Yillar                   |            | 1        | 1             | Key Assumption                | : De <mark>giş</mark> ken Ha | nn DGTül              |
|                                     |                |                      |        | 1     | 8   | 1      |           | Key Assumptio | n: Yillar                   |            | 1        | 1             | Key Assumption                | : Sanayi Yılla               | r                     |
|                                     |                |                      |        | 1     | 9   | 1      |           | Key Assumptio | n: Yillar                   |            | 1        | 1             | Key Assum <mark>p</mark> tion | : GDP Histori                | ica <mark>.</mark>    |
|                                     |                |                      |        |       | 10  | 1      |           | Key Assumptio | n: Yillar                   |            | 1        | 1             | Key Assump <mark>tion</mark>  | : GDP Büyüm                  | e <mark>rüksek</mark> |
| Key Assumption: HDD Yüksek          | Activity Level | Refah Artişi         | Ankara | 1     | 11  | 1      |           | Key Assumptio | n: Yillar                   |            | 1        | 1             | Key Assumption                | : GDP Büyüm                  | e Drta Ref            |
| Key Assumption: HDD Orta Referans   | Activity Level | Current Accounts     | Ankara | 1     | 12  | 1      |           | Key Assumptio | n: Yillar                   |            | 1        | 1             | Key Assumption                | : GDP Büyüm                  | .e <mark>Düşük</mark> |
| Key Assumption: HDD Orta Referans   | Activity Level | Reference            | Ankara | · •   | 1   | 1      |           | Key Assumptio | n: HDD Histor               |            | 1        | 1             | Key Assumption                | : Sanayi Enerj               | i Yogunlul            |
| Key Assumption: HDD Orta Referans   | Activity Level | Elektrik Yüksek Oran | Ankara | · •   | 2   | 1      |           | Key Assumptio | n: HDD Histor               |            | 1        | 1             | Key Assumption                | : Sanayi Zama                | di Üs Ref             |
| Key Assumption: HDD Orth Difference | A stirity Lord | Elektrik Düğük Oran  | Ankara | · •   | 3   | 1      |           | Key Assumptio | : HDD Histo                 | · /        | 1        | 1             | Key Assumption                | : Sanayi Ener                | i Yogunlul            |
| Key Assumptions + Demand            | / NatGas II    | FAD TEMDIATE         | Export | · \   | 4   | 1      |           | Key Assumptio | n HDD Histor                |            | 1        | 1             | Key Assumptio                 | : Sanayi Zana                | ınlı Üs Ver           |
| - Rey Assumptions + Demand          |                |                      | LAPUIC | •     | 5   | 1      |           | Key Assumptio | n: HDD Histor               |            | 1        | 1             | Key Assumption                | Elektrikt D                  | G Orant Hi            |
|                                     |                |                      |        |       | _   |        |           |               |                             |            | -        |               |                               | $\checkmark$                 |                       |

#### **EXCEL MODELLEMESİ**

#### B – Excel Düzenlemesi

• Yıllara bağlı olan değerler, karşılık gelen yıla göre yazılır. Yıllara bağlı olmayan değerler (katsayı, üslü ifade, formüller vs.) 1975 sütununa yazılır.

|                 |                                   |             |                |                       |         |             | 1975      | 1976                  | 1977        | 1978       | 1979      | 196    |         | 2007        | 2008        | 2009        | 2010        | 2011        |
|-----------------|-----------------------------------|-------------|----------------|-----------------------|---------|-------------|-----------|-----------------------|-------------|------------|-----------|--------|---------|-------------|-------------|-------------|-------------|-------------|
| Key Assumptions | Yillar                            |             | Activity Lev   | Current Acco Ankara   |         | Yil         | 1         | 2                     | 3           | 4          | 5         |        |         | 33          | 34          | 35          | 36          | 37          |
| Key Assumptions | HDD Historical                    |             | Activity Lev   | Current Acco Ankara   |         | Degree Day  | 1792      | 1927                  | 1782        | 1716       | 1582      | 18;    |         | 1685        | 1592        | 1554        | 1418        | 1967        |
| Key Assumptions | HDD Yüksek                        |             | Activity Lev   | Current Acco Ankara   |         | Degree Day  |           |                       |             |            |           |        |         |             |             |             |             |             |
| Key Assumptions | HDD Orta Referans                 |             | Activity Lev   | Current Acco Ankara   |         | Degree Day  |           |                       |             |            |           |        | NZ 11   | - VI        |             |             |             |             |
| Key Assumptions | HDD Düşük                         |             | Activity Lev   | Current Acco Ankara   |         | Degree Da   |           |                       |             |            |           |        | Yillara | Bagli       |             |             |             |             |
| Key Assumptions | Sabit Hane DG Tüketimi            |             | Activity Lev   | Current Acco Ankara   |         | cubic mete  | 528.42    |                       |             |            |           |        |         |             |             |             |             |             |
| Key Assumptions | Degişken Hane DG Tüketi           | ni          | Activity Lev   | Current Acco Ankara   |         | cubic mete  | 0.2872    |                       |             |            |           |        |         |             |             |             |             |             |
| Key Assumptions | Sanayi Yillar                     |             | Activity Lev   | Current Acco Ankara   |         | Yillar      |           |                       |             |            |           |        |         | 874.0855588 | 879.8443757 | 837,3841833 | 914.0630588 | 991.6553087 |
| Key Assumptions | GDP Historical                    |             | Activity Lev   | Current Acco Ankara   | Billion | Dolar       |           |                       |             |            |           |        |         |             |             |             |             |             |
| Key Assumptions | GDP Büyüme Yüksek                 |             | Activity Lev   | Current Acco Ankara   |         | Growth      |           |                       |             |            |           |        |         |             |             |             |             |             |
| Key Assumptions | GDP Büyüme Orta Refera            | ns          | Activity Lev   | Current Acco Ankara   |         | Growth      |           |                       |             |            |           |        |         |             |             |             |             |             |
| Key Assumptions | GDP Büyüme Düşük                  |             | Activity Lev   | Current Acco Ankara   |         | Growth      |           |                       |             |            |           |        |         |             |             |             |             |             |
| Key Assumptions | Sanayi Enerji Yogunluk K          | Referans    | Activity Lev   | Current Acco Ankara   |         | Katsayi     | 0.0061    |                       |             |            |           |        |         |             |             |             |             |             |
| Key Assumptions | Sanayi Zamanlı Üs Refera          | ns          | Activity Lev   | Current Acco Ankara   |         | Üst Degeri  | 0.3244    |                       |             |            |           |        |         |             |             |             |             |             |
| Key Assumptions | Sanayi Enerji Yo <b>g</b> unluk K | Verimli     | Activity Lev   | Current Acco Ankara   |         | Katsayi     | 0.007     |                       |             |            |           |        |         |             |             |             |             |             |
| Key Assumptions | Sanayi Zamanlı Üs Veriml          |             | Activity Lev   | Current Acco Ankara   |         | Üst Degeri  | 0.255     | T Y                   | llaa        | n          |           |        |         | 0.500129964 | 0.498196256 | 0.495131701 | 0.466387181 | 0.454213522 |
| Key Assumptions | Elektrikte DG Orani Histo         | rical       | Activity Lev   | Current Acco Ankara   |         | Share       |           |                       |             |            |           |        |         |             |             |             |             |             |
| Key Assumptions | Elektrikte DG Orani Az            |             | Activity Lev   | Current Acco Ankara   |         | Share       | 0.4       |                       | ağır        | nciz       | ,         |        |         | 190000.2136 | 198085.19   | 194079.07   | 210433.957  | 229072      |
| Key Assumptions | Elektrikte DG Orani Daha          | Aa          | Activity Lev   | Current Acco Ankara   |         | Share       | 0.35      |                       | agii        | 11312      | •         |        |         |             |             |             |             |             |
| Key Assumptions | Elektrik Talebi                   |             | Activity Lev   | Current Acco Ankara   |         | MWH         |           |                       |             |            |           |        |         |             |             |             |             |             |
| Key Assumptions | Elektrik Yüksek Büyüme            |             | Activity Lev   | Current Acco Ankara   |         | Growth      |           |                       |             |            |           |        |         |             |             |             |             |             |
| Key Assumptions | Elektrik Orta Büyüme Ref          | erans       | Activity Lev   | Current Acco Ankara   |         | Growth      |           |                       |             |            |           |        |         | 7500000     | \$000000    | \$500000    | 9217257     | 10295660    |
| Key Assumptions | Elektrik Düşük Büyüme             |             | Activity Lev   | Current Acco Ankara   |         | Growth      |           |                       |             |            |           |        |         |             |             |             |             |             |
| Demand          | Household                         |             | Activity Lev   | Current Acco Ankara   |         | Household   |           |                       |             |            |           |        |         |             |             |             |             |             |
| Demand          | Household                         | Natural Gas | Activity Lev   | Current Acco Ankara   | z       | Share       | 100       |                       |             |            |           |        |         |             |             |             |             |             |
| Demand          | Household                         | Natural Gas | Final Energy   | Current Acco Ankara   |         | Nat Gas     | Key\Sabit | Ha <mark>ne DG</mark> | Tüketimi[o  | ubic meter | r]+Key\HD | DD His |         |             |             |             |             |             |
| Demand          | Industry                          |             | Activity Lev   | Current Acco Ankara   | Billion | U.S. Dollar | Key\GDP F | lis orical            | [Billion Do | lar]       |           |        |         |             |             |             |             |             |
| Demand          | Industra                          | Matural Gaz | d etinitu I an | Current é con énieres | 2       | Saturation  | 400       |                       |             |            |           |        |         |             |             |             |             |             |

#### **EXCEL MODELLEMESİ**

#### B – Excel Düzenlemesi

 Yılların bitiminden itibaren (2023 yılı) LEAP Template sekmesine teşkil eden LEAP sütunu açılır, sütunun sağından itibaren de asıl değerleri formülle çekeceğimiz yeni bir yıllara bağlı sütunlar topluluğu açılır. Yıllara bağlı değerler, formüldeki gibi, «hücrelere» ve «&» ifadelerine göre bağlanır. «Interp» ifadesi kullanılarak bu yıllara bağlı değerler LEAP sütununun formülüne çekilir.

#### Yıllara Bağlı değerlerin formülü

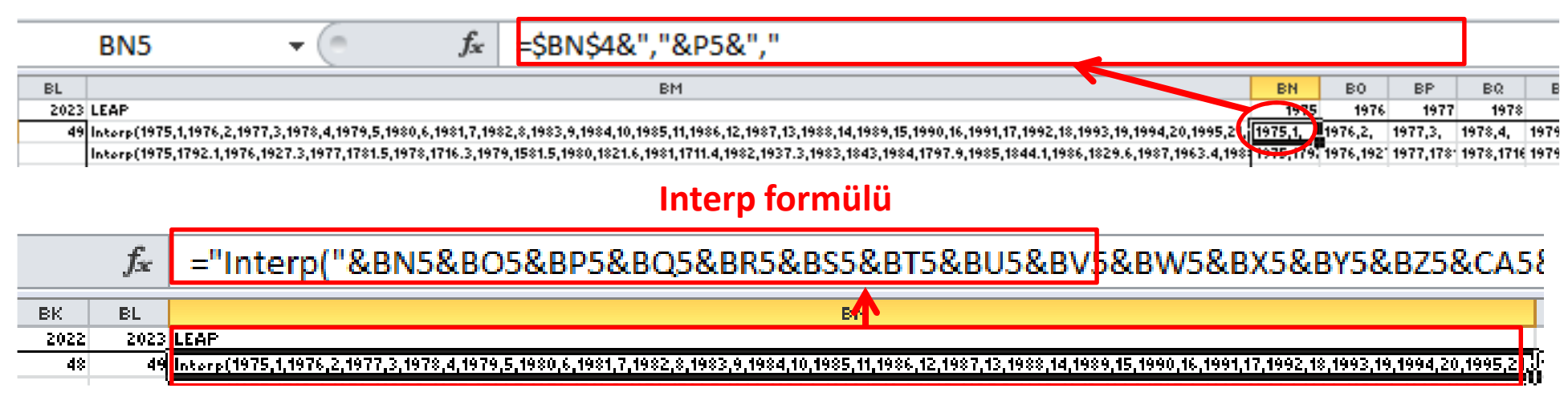

#### **EXCEL MODELLEMESİ**

#### B – Excel Düzenlemesi

 Tüm senaryolar için aynı işlemler gerçekleştirildikten sonra, Leap Template'imiz, "Key Assumptions + Demand" sekmesindeki LEAP sütununa bağlanır.

| $f_{x}$            | ='K       | ey Assumptions +                   | Demand'!BI | M5 |                                                                  |                                                                      |
|--------------------|-----------|------------------------------------|------------|----|------------------------------------------------------------------|----------------------------------------------------------------------|
| F                  |           | G                                  | Н          |    |                                                                  |                                                                      |
| NatGas3<br>Level 2 | . L       | evel 3                             | Level 4    |    | be edited here then re-imperied into LEAP.<br>Expression         |                                                                      |
| Key Assum          | ption: `i | fillar                             |            |    | Interp(1975,1,1976,2,1977,3,1978,4,1979,5,1980,6,1981,7,1982,8,  | 1983,9,1984,10,1985,11,1986,12,1987,13,1988,14,1989,15,1990,16,199   |
| Key Assum          | nption: H | IDD Historical                     |            |    | Interp(1975,1792.1,1976,1927.3,1977,1781.5,1978,1716.3,1979,1581 | 1.5,1980,1821.6,1981,1711.4,1982,1937.3,1983,1843,1984,1797.9,1985,1 |
| Key Assum          | nption: H | IDD Yüksek                         |            |    | Interp(2012,1679,2013,1950)                                      |                                                                      |
| Key Assum          | ption: H  | IDD Orta Referans                  |            |    | Interp(2012,1679,2013,1800)                                      |                                                                      |
| Key Assum          | ption: H  | IDD Düşük                          |            |    | Interp(2012,1679,2013,1650)                                      |                                                                      |
| Key Assum          | ption: S  | abit Hane DG Tüketimi              |            |    | 528.417                                                          |                                                                      |
| Key Assum          | nption: E | De <b>giş</b> ken Hane DG Tüketimi |            |    | 0.2872                                                           |                                                                      |
| Key Assum          | nption: S | anayi Yıllar                       |            |    | Interp(2012,8,2013,9,2014,10,2015,11,2016,12,2017,13,2018,14,2   | 2019,15,2020,16,2021,17,2022,18,2023,19)                             |
| Key Assum          | ption: C  | 3DP Historical                     |            |    | Interp(2005,781.243404329659,2006,835.098332457275,200           | 07,874.08555876396,2008,879.844375674093,2009,837.3841833            |

#### **EXCEL MODELLEMESİ**

#### C – Import from Excel

• Gelecek yıllarda yeni düzenlemelerden sonra, LEAP Template açık iken, gerektiğinde tekrardan LEAP dosyasına veri aktarımı yapılabilir.

#### LEAP Template sekmesini aç

| ····· -···, -··· - · · · |                | 1                  |
|--------------------------|----------------|--------------------|
| rik Düşük Büyüme         |                | Activity Level     |
| chold                    |                | Activity Level     |
| chold                    | Natural Gas    | Activity Level     |
| chold                    | Natural Gas    | Final Energy Inten |
| try                      |                | Activity Level     |
| try                      | Natural Gas    | Activity Level     |
| try                      | Natural Gas    | Final Energy Inten |
| ricity Generation        |                | Activity Level     |
| ricity Generation        | Natural Gas    | Activity Level     |
| ricity Generation        | Natural Gas    | Final Energy Inten |
|                          |                | Activity Level     |
| Historical               |                | Activity Level     |
| Yüksek                   |                | Activity Level     |
| Orta Referans            |                | Activity Level     |
| Düşük                    |                | Activity Level     |
| Hane DG Tüketimi         |                | Activity Level     |
| iken Hane DG Tüketimi    |                | Activity Level     |
| ji Yillar                |                | Activity Level     |
| Historical               |                | Activity Level     |
| Büyüme Yüksek            |                | Activity Level     |
| Büyüme Orta Referans     |                | Activity Level     |
| Büyüme Düşük             |                | Activity Level     |
| + Demand 🗼               | NatGas LEAP TE | MPLATE / Export    |

### Import from Excel'i seç Analysis General Tree Chart /

۲

Ctrl+T

F9

S Scenarios

Verify

🤁 Refresh

Time Series

Chart/Table/Notes

Expression Elaboration

Automatic Screen Updates

Variables as Tabs

Import from Excel Export to Excel

Variable Aliases

#### Verileri çek

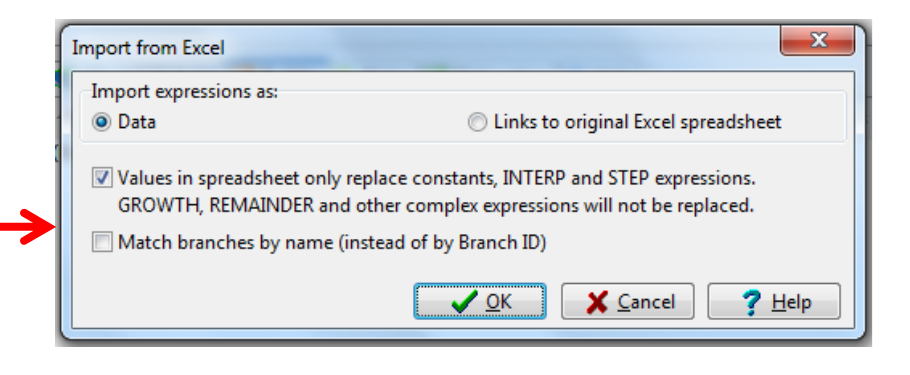

### VERİLERİ EXCELE BAĞLAMA (ALTERNATİF YÖNTEM)

Biz yaptığımız çalışmada önceki slaytlarda anlatıldığı gibi LEAP template Excel Sheeti'ni kendi verilerimize bağlama yolunu seçtik.

Alternatif olarak LEAP template import/export yöntemini kullanmadan, "Paste Linked to Excel" özelliği ile de Excel'e veriler bağlanabilir.

Bu yöntemin en önemli özelliği veriler excel dosyasında güncellendiği anda LEAP'te herhangi bir işleme gerek kalmaksızın güncellenmesidir.

### VERİLERİ EXCELE BAĞLAMA (ALTERNATİF YÖNTEM)

Öncelikle Excel dökümanımızda bağlamak istediğimiz veriyi, verinin yılı ve veri bilgisi olmak üzere seçiyoruz. **Buradaki püf nokta yıl ile verinin bitişik sütunlarda olmasıdır aksi taktirde program hata verir.** Bu nokta bu yöntemin zayıf noktasıdır çünkü Excel'de her verinin bitişiğindeki sütuna yılları yazmak gereklidir. Program, Birbirinden ayrık sütunları kabul etmemektedir.

|     | 2005  | 2006  | 2007  | 2008  | 2009  | 2010  |
|-----|-------|-------|-------|-------|-------|-------|
| GDP | 781,2 | 835,1 | 874,1 | 879,8 | 837,4 | 914,1 |
|     |       |       |       |       |       |       |

### VERİLERİ EXCELE BAĞLAMA (ALTERNATİF YÖNTEM)

Kopyaladığımız verileri, kopyalamak istediğimiz yerde sağ tuşa tıklayarak **<<Paste Link to Excel>>** bölümünü seçiyoruz. Bu işlemden sonra Excel'de kaydedilen her değişiklik LEAP'e de aktarılıyor.

| Key Assum                                            | ptions                                                                                                    |                                 |        |                                      |                  |                                                                                                    |
|------------------------------------------------------|----------------------------------------------------------------------------------------------------|---------------------------------|--------|--------------------------------------|------------------|----------------------------------------------------------------------------------------------------|
| Key Assum                                            | ptions: Macı                                                                                                    | roeconoi                        | mic,   | demographic or oth                   | er variables no  | t entered elsewhere. 🕜                                                                                                    |
| Branch                                               |                                                                                                    | Expressi                        | on     |                                      |                  |                                                                                                    |
| HDD<br>Elektrik Ta                                   | Interp(c:\users\emre\desktop\leap.xlsx; sheet1!c14:am15)<br>Interp(c:\users\emre\desktop\leap.xlsx; sheet1!c5:u6) |                                 |        |                                      |                  |                                                                                                    |
| <ul> <li>GDP</li> <li>Elektrikte DG Oranı</li> </ul> |                                                                                                    | Interp(c<br>0                   | ₽      | Refresh                              |                  | 1:u3)                                                                                                    |
| Yıllar<br>HDD Stde                                   | v                                                                                                    | Interp(2<br>StdDev(             | -}•    | Cut<br>Copy                          | Ctrl+X<br>Ctrl+C | 17; 6; 2018; 7; 2019; 8; 2020; 9; 2021; 10; 2022; 11; 2023; 12)<br>978; 1716,3; 1979; 1581,5; 1980; 1821,6; 1981; 1711,4; 1982; 19 |
| Sabit Hane DG Tüketir<br>Değişken Hane DG Tü         |                                                                                                    | 528,417<br>0,2872               | 28,417 | Paste<br>Desta Secolal               | Ctrl+V           |                                                                                                    |
| Sanayi Za<br>Sanayi Yıl                              | manı Bağlı Ü<br>lar                                                                                               | 0,3244<br>Interp <mark>2</mark> | ĥ      | Paste Special<br>Paste Link to Excel | Ctrl+Alt+V       | : 20 7; 13; 2018; 14; 2019; 15; 2020; 16; 2021; 17; 2022; 18; 202                                                                  |
|                                                      |                                                                                                    |                                 |        | Ditto                                | Ctrl+D           |                                                                                                    |